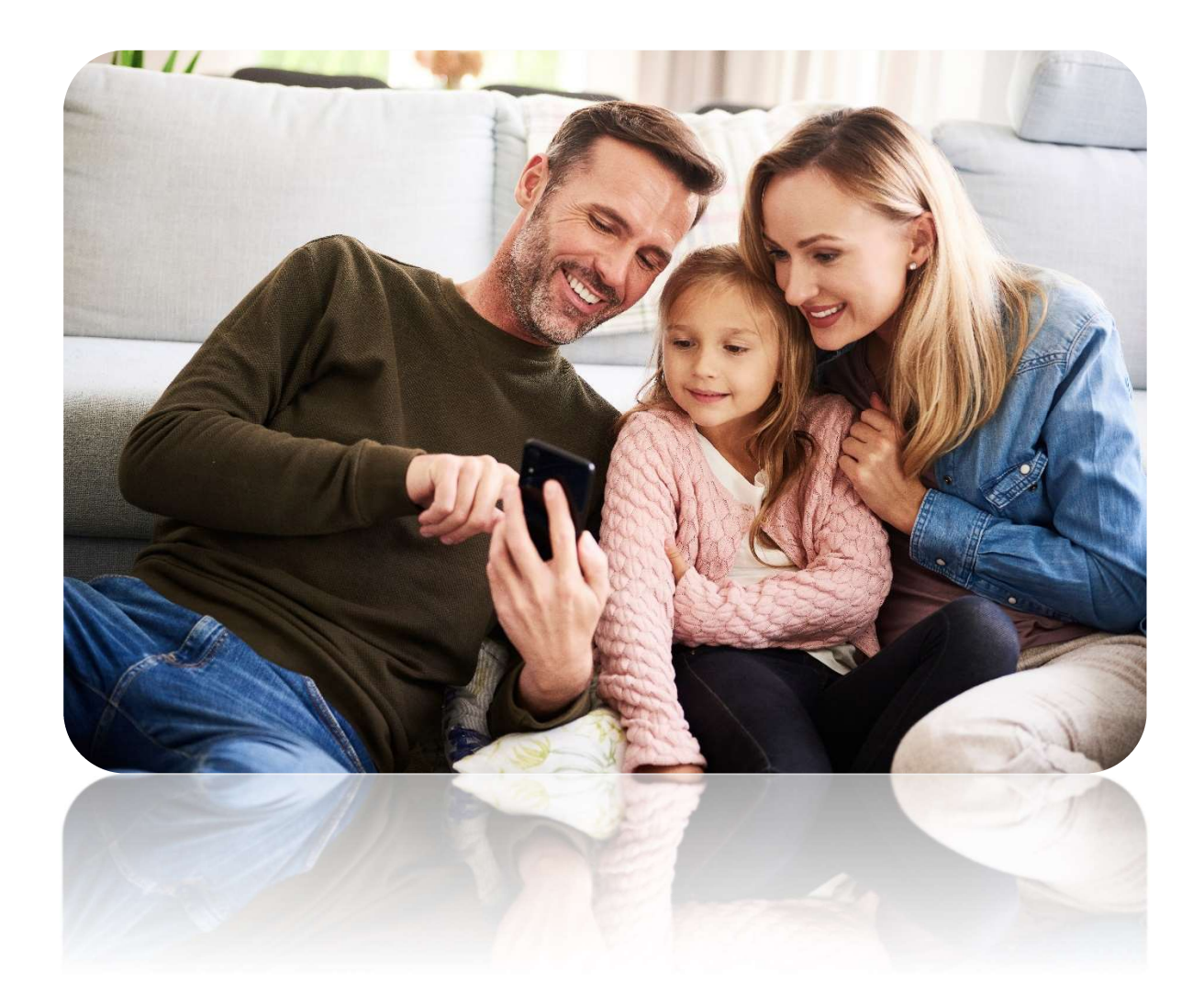

# amplify by UKFCU

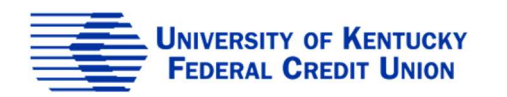

# Request Money

Your child can request money though a one-time money request.

- Amplify will send you push notifications to alert you that your child has requested money.
- Money is transferred in real-time.

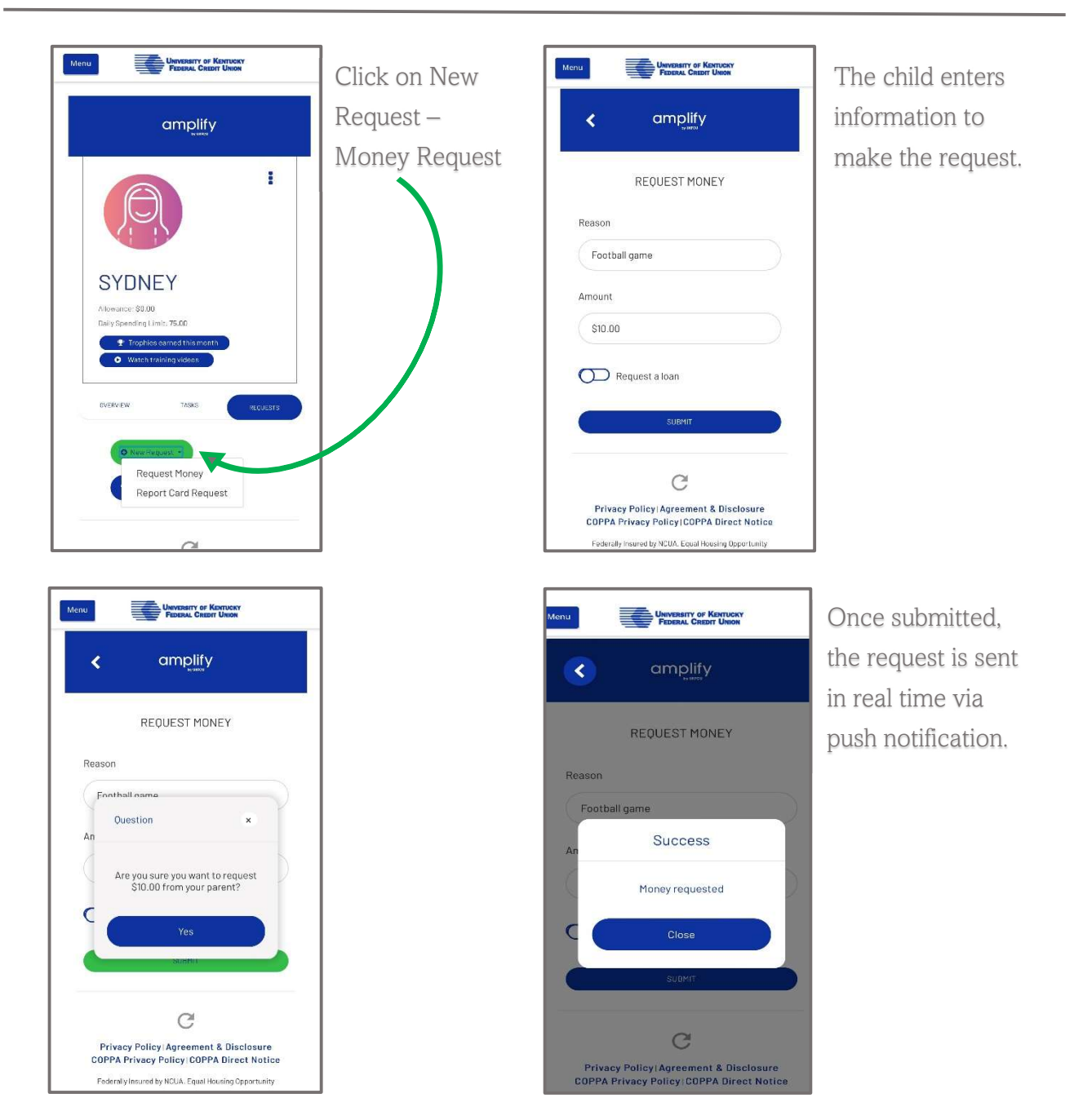

#### Child View

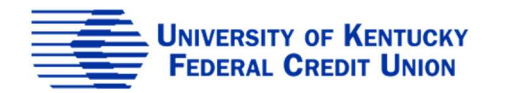

## Request Money

#### Parent View

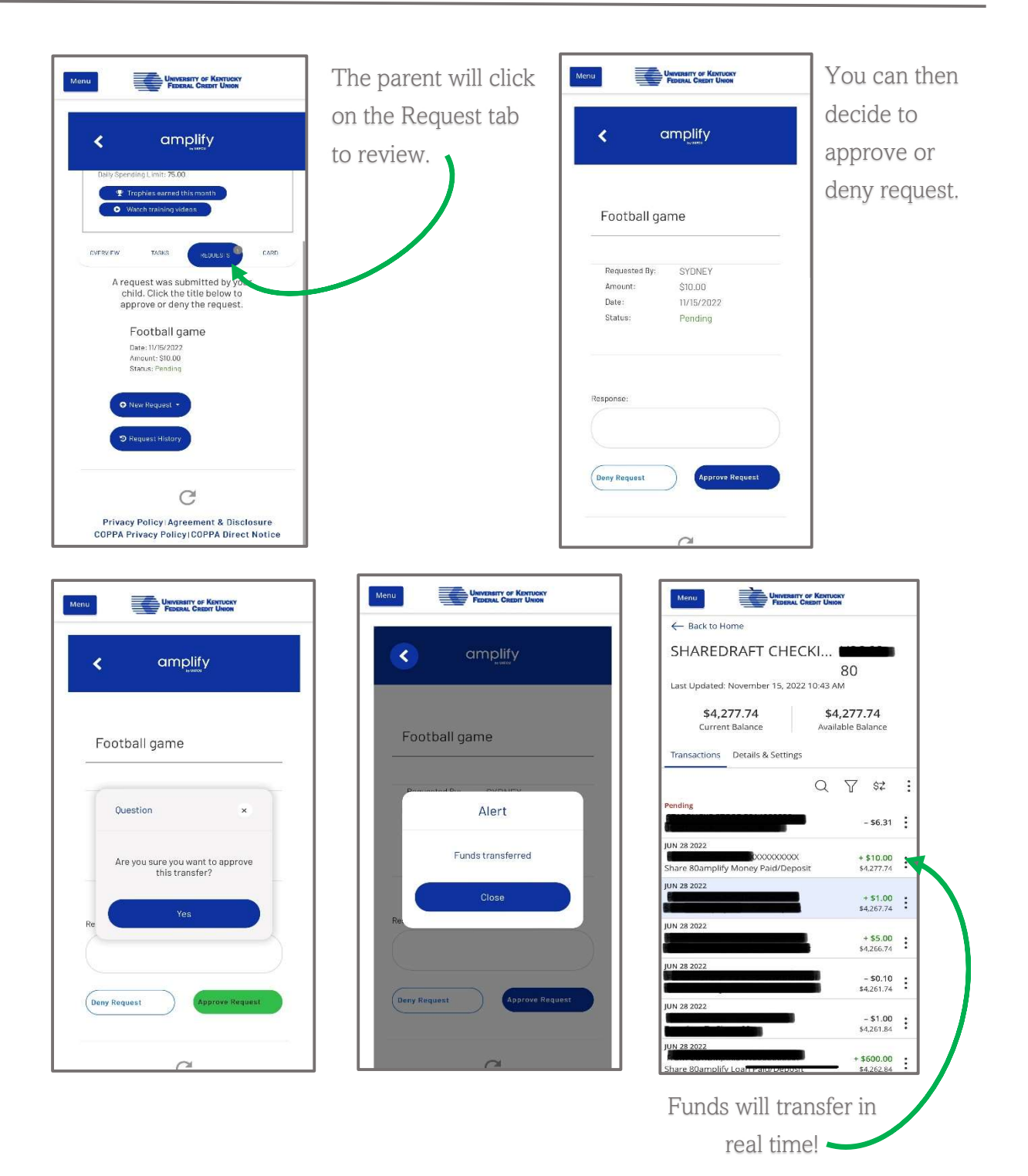

UNIVERSITY OF KENTUCKY FEDERAL CREDIT UNION

# Loans

The loan request will teach the child important financial lessons that will help develop positive payment habits, better understand financial responsibility and gain credit score awareness.

- The child can request a loan with custom terms. The parent will have full control of these terms.
- The child will earn trophies when payments are made on time.

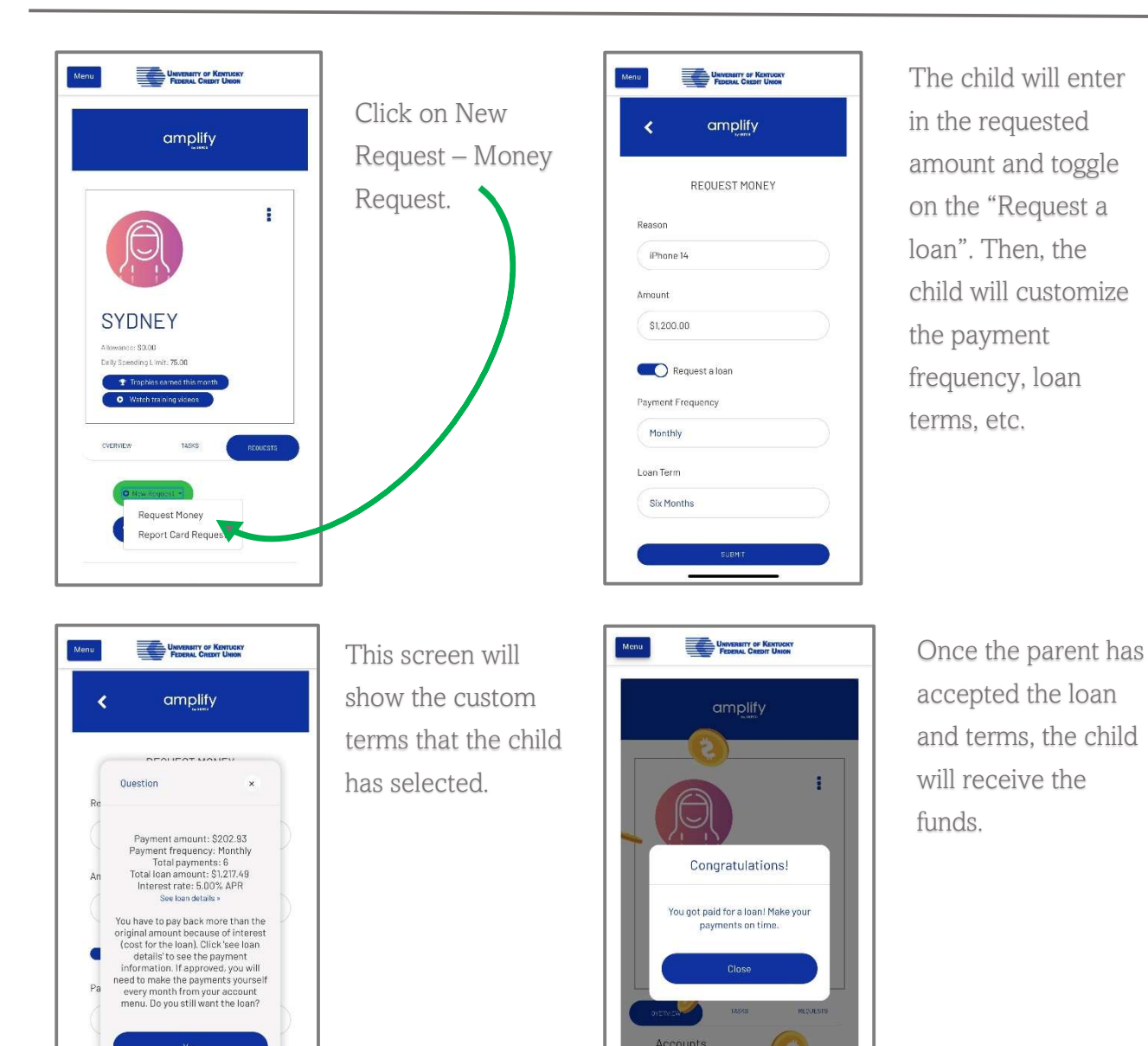

Budget - November 2022

#### Child View

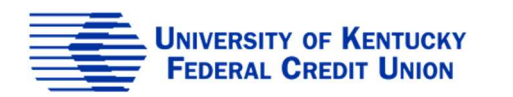

Six Months

## Loans

#### Parent View

The parent will receive a push notification notifying them hat the child has requested a loan.

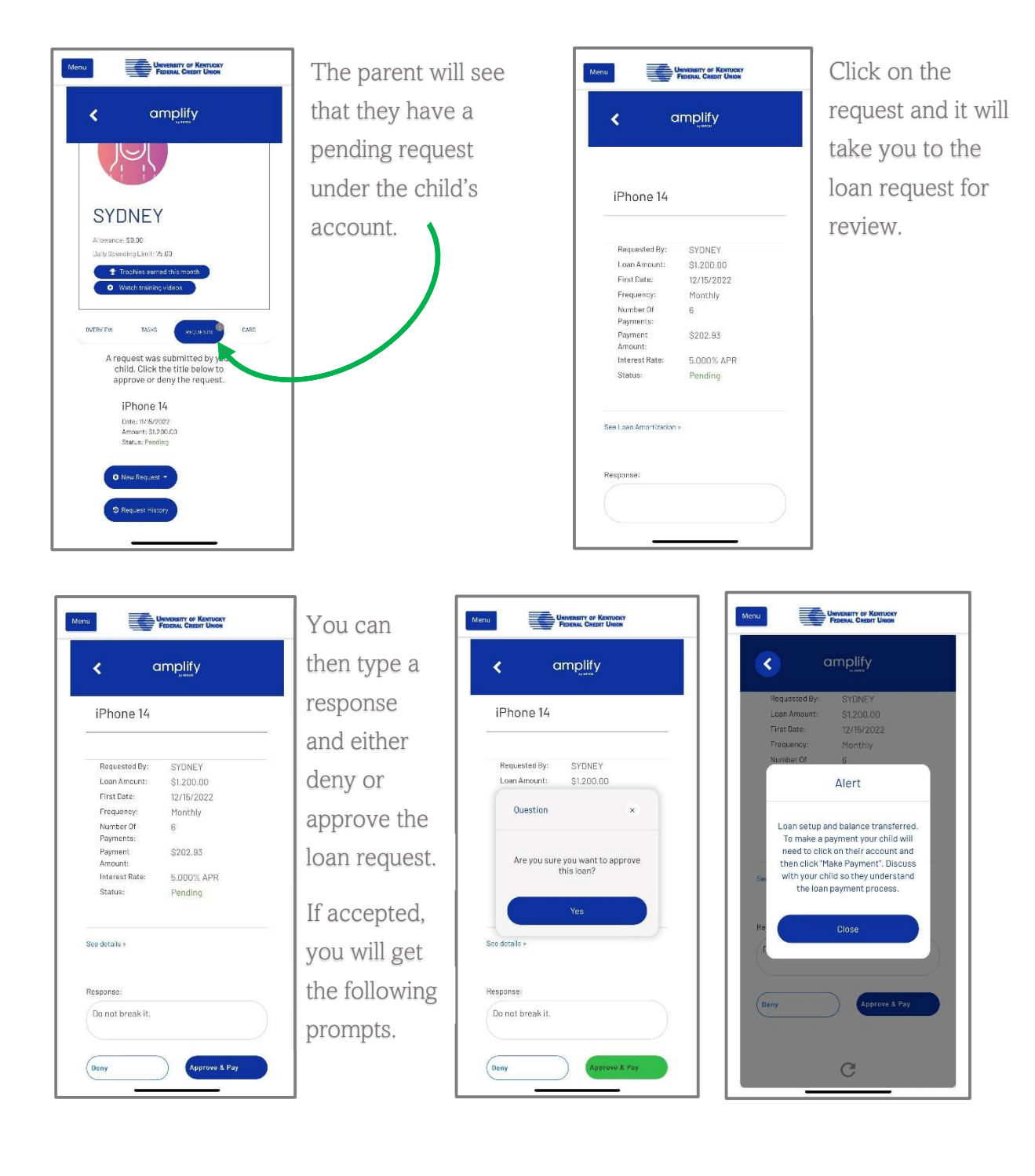

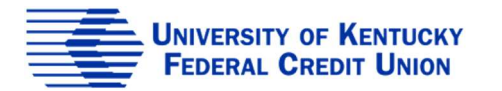

# **Report Card Request**

#### Child View

Your child can get rewarded for good grades!

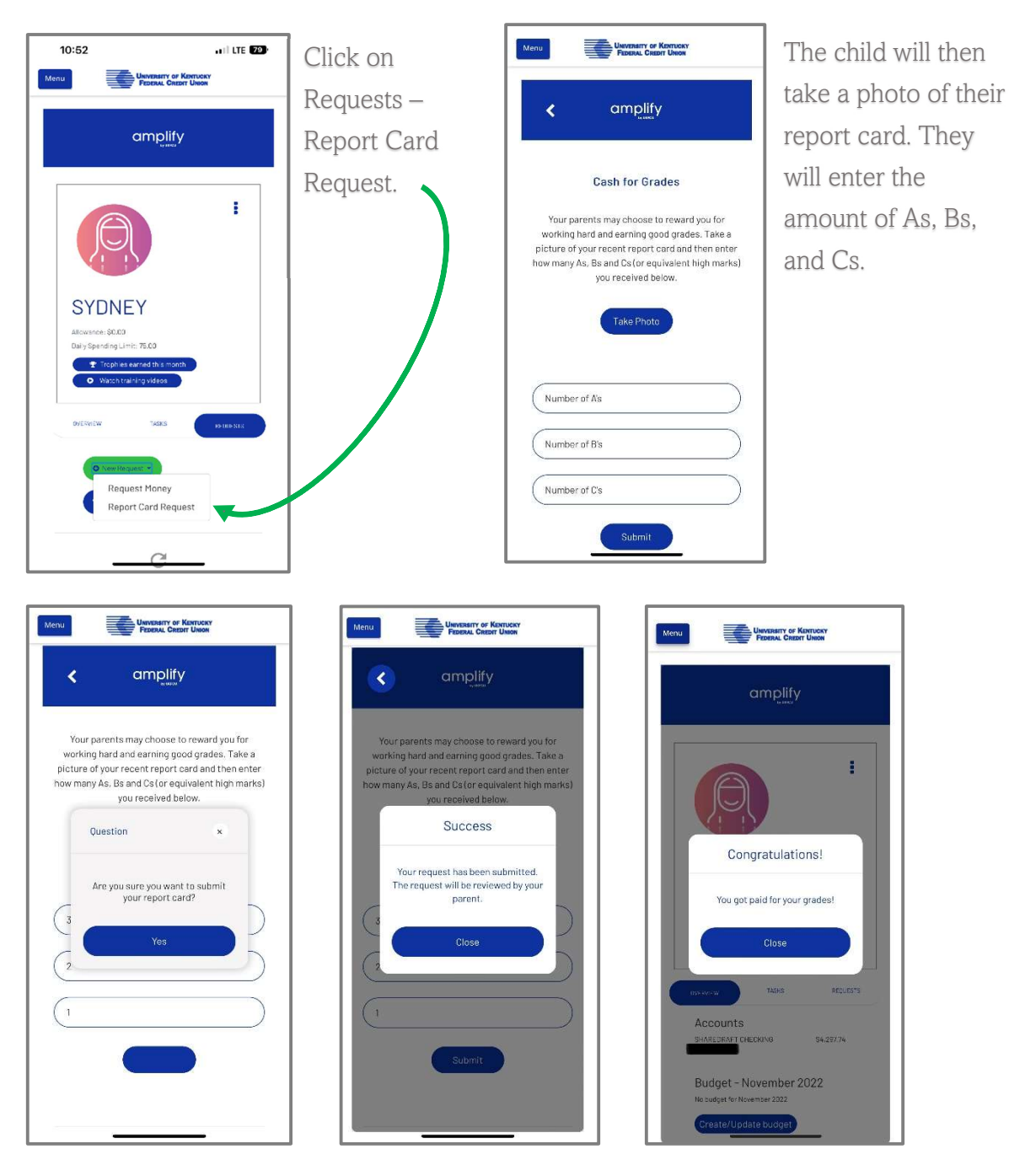

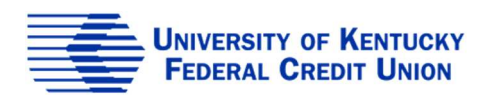

## **Report Card Request**

#### Parent View

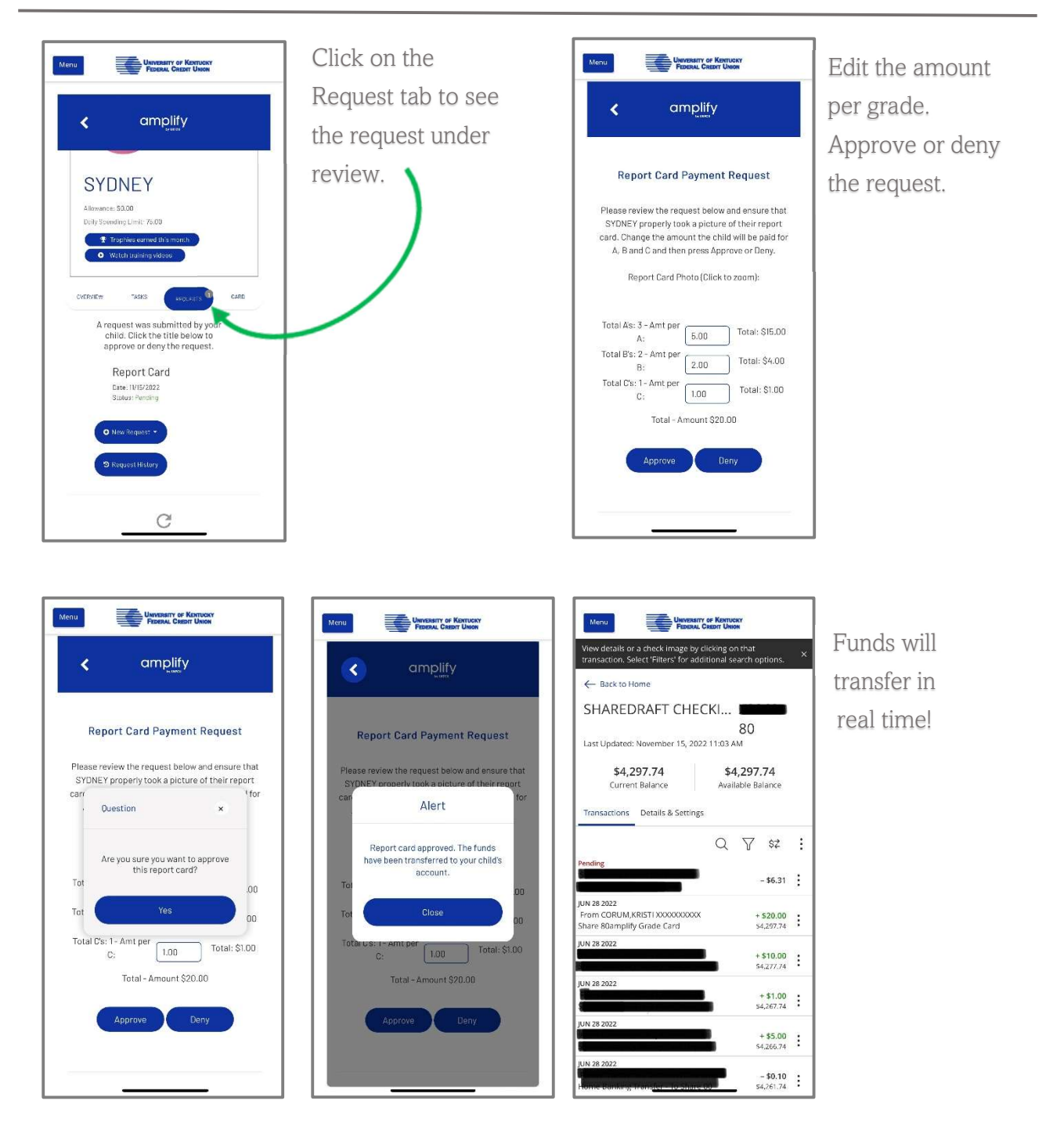

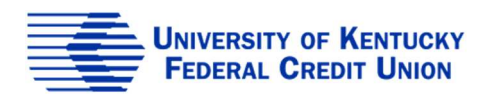

# Tasks

You can assign tasks to your child for things such as chores.

- The child can submit picture proof of the completed task
- Money is transferred in real time
- The task can be tracked to determine its status
- Can be recurring or one time

#### Child View

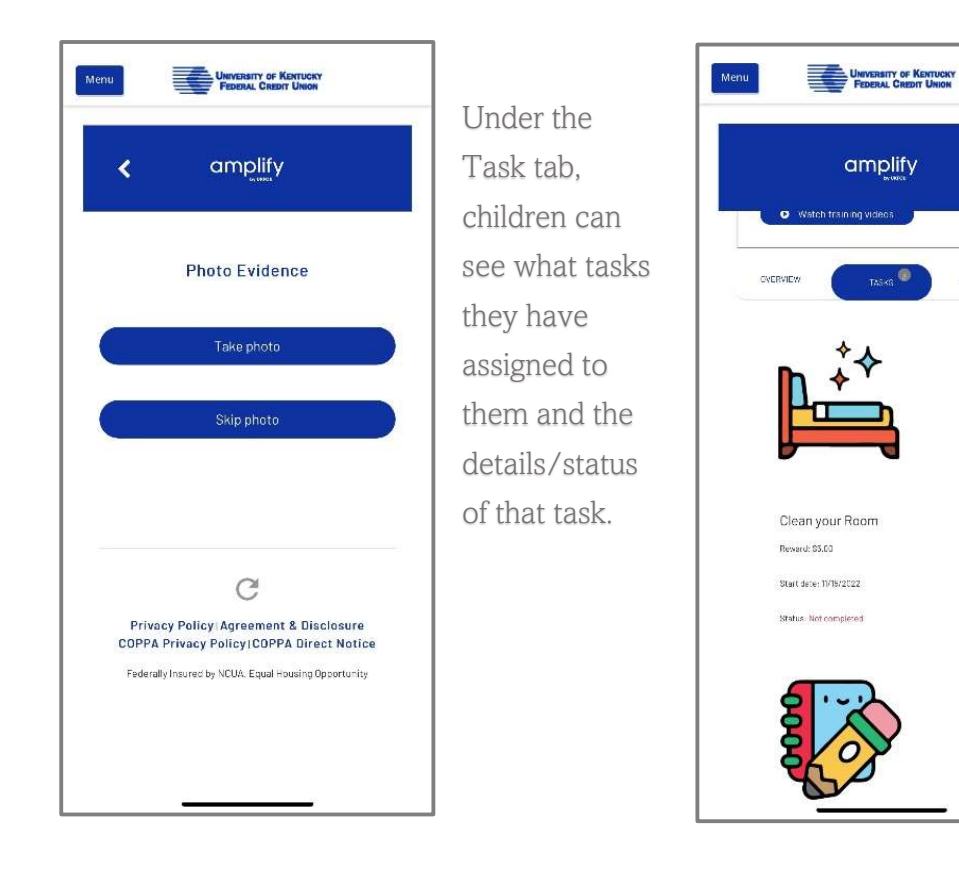

After the task is complete, they can upload photo evidence of the completed chore.

REQUESTS

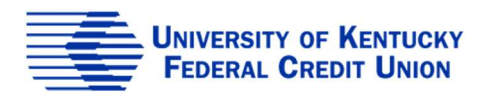

### Tasks

#### Parent View

The parent will receive a push notification that the task was completed.

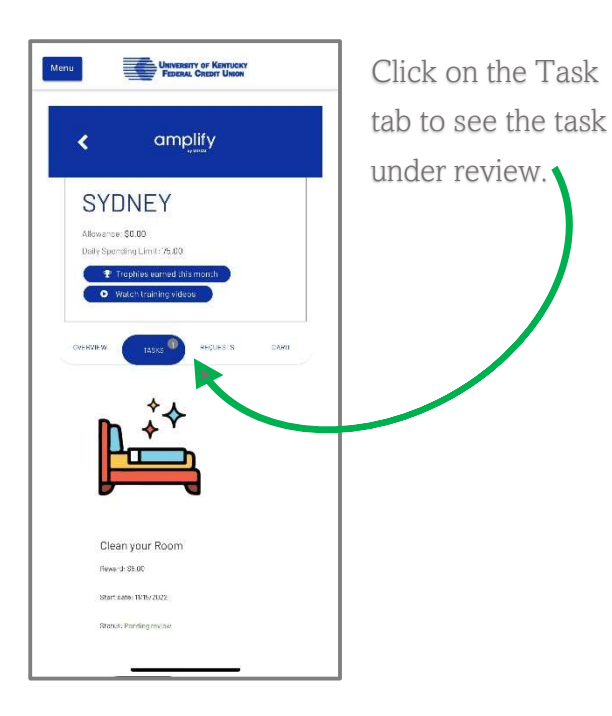

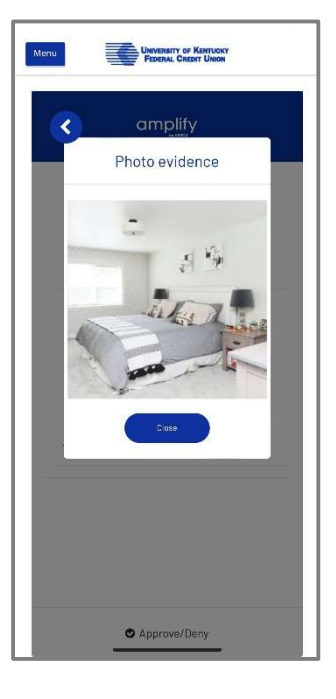

If there is photo evidence attached, that will appear under the review.

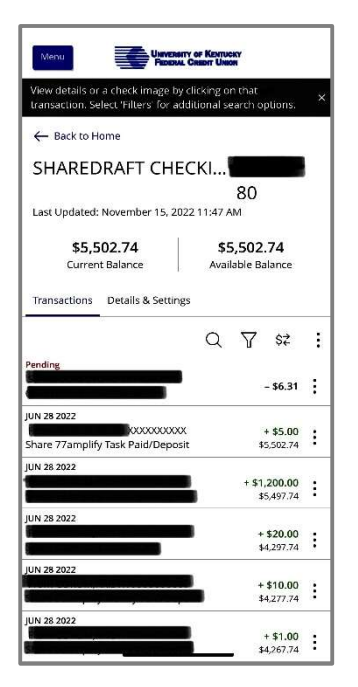

If approved, the funds will transfer in real time!

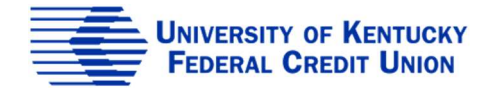

# Budget

The Budget tool can be created and edited by you and your child. The budget tracks deposits, expenses, short-term savings, long term savings, charitable giving, and spending.

Parent and Child View

• Earn trophies for creating a budget

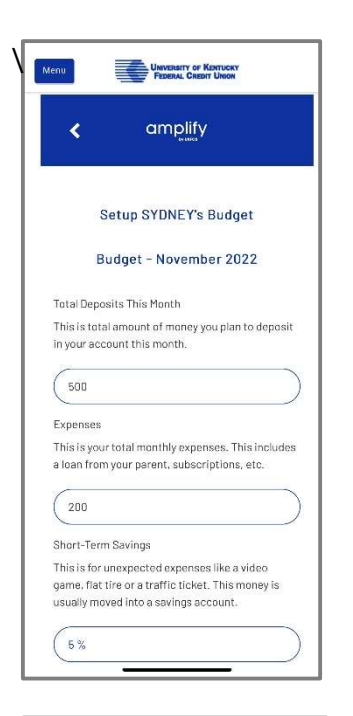

Set the amounts for each of the 6 budget areas. Amplify will then calculate the amount left over for spending.

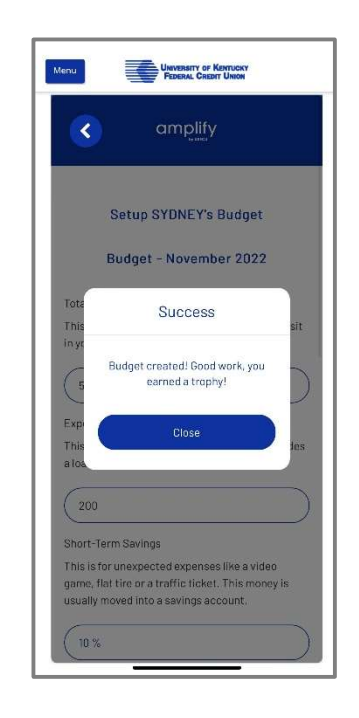

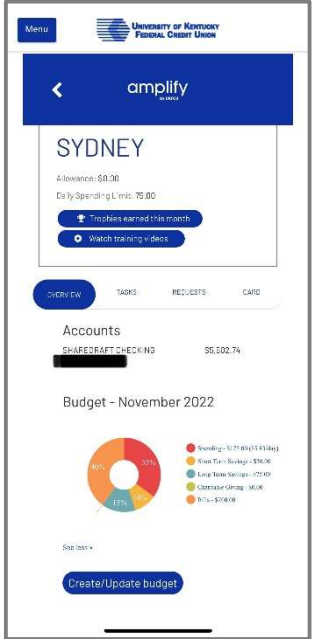

Once the budget is created, you will be able to view a chart for the new monthly budget.

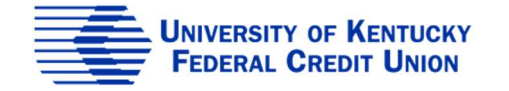

## Allowance

Parents can set an allowance for the child. The money is transferred from the parents account to the child's account on the due date.

| enu       | UNIVERSITY OF KENTUCKY<br>FEDERAL CREDIT UNION |   |
|-----------|------------------------------------------------|---|
| <         | amplify                                        |   |
|           | Set SYDNEY's Allowance                         |   |
| Allowanc  | e Amount                                       |   |
| \$20.00   | D                                              | ) |
| Allowance | e Date                                         |   |
|           | (Nov 15, 2022)                                 |   |
| Frequenc  | у                                              |   |
| Weekl     | у                                              | ) |
|           | Set Allowance                                  |   |
|           | C                                              |   |
| Priv      | acy Policy Agreement & Disclosure              |   |

Parent View

Set the amount and frequency of the allowance for eat transfer. Allowance will transfer automatically once set up.

#### Child View

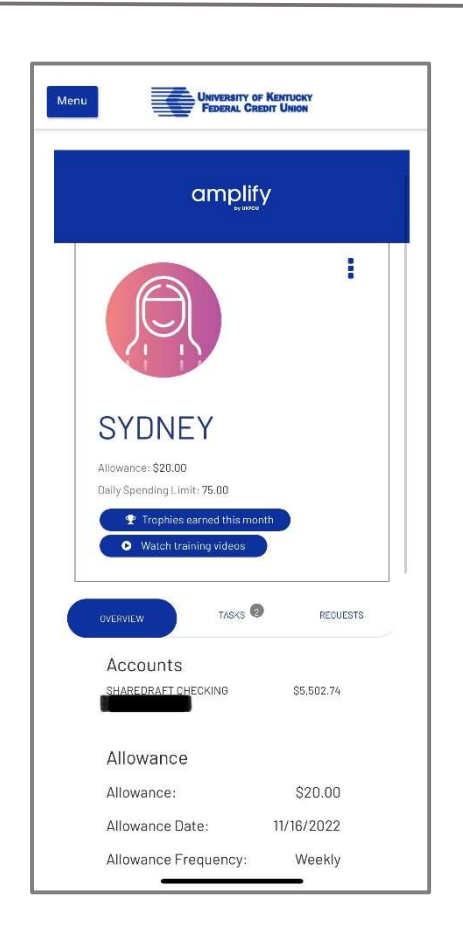

Allowance will show front and center for the child to let them know how much they will be receiving and when.

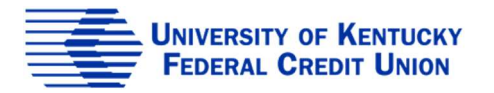